- 1. Verwelkoming.
- 2. Korte herhaling over **Google keep** van juni 2023. Google keep, Kleine aanvulling toegevoegd nl : Hoe kan je een aangemaakt label verwijderen?

een aangemaakt label verwijderen

- 1. Open google keep
- 2. klik op "3streepjes"  $\equiv$  links bovenaan
- 3. selecteer onder "Labels" een label dat je wil verwijderen
- 4. klik terug op "3streepjes" ≡ links bovenaan
- 5. klik op bewerken rechts naast "Label"
- 6. klik op het potloodje achter het label
- 7. klik op het vuilbakje voor het te verwijderen

ofwel:

- 1. Open google keep
- 2. klik op "3streepjes"  $\equiv$  links bovenaan
- 3. selecteer onder "Labels" een label dat je wil verwijderen
- 4. Klik rechtsboven op de "3 puntjes"
- 5. Kies label verwijderen.
- 3. Een **schermafbeelding van de smartphone** direct bewerken vooraleer het op te slaan.

Maak een schermafbeelding door met de handpalm van links naar rechts te schuiven of de aan/uit knop samen met de knop "geluid dempen" in te drukken

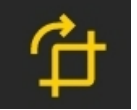

van bewerken (bijsnijden)

Na de klik zie je onderaan het icoontje verschijnen .

Klik er onmiddellijk op (je hebt amper 2 seconden) en je kan bijsnijden. M.a.w. dat deeltje selecteren dat je wil opslaan of gebruiken.

Gebruik daarvoor de "witte" hoekpunten van de foto op het scherm.

Met het pijltje naar beneden gericht, rechts onderaan het scherm kan je de afbeelding opslaan.

Waar wordt er opgeslagen? Normaal in Afbeeldingen→screenshots

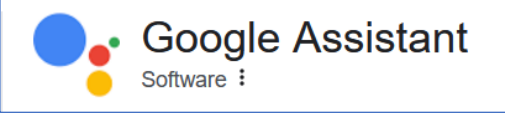

#### 4. Google assistent :

Heb je de app niet op je smartphone dan kan je die downloaden vanuit de playstore van Google

Het is de bedoeling om te tonen hoe je heel wat informatie kan **opvragen** door gebruik te maken van de microfoon, in plaats van alles in te typen, aan de hand van enkele voorbeelden.

Na opening van google assistent heb je onderaan volgende knopjes

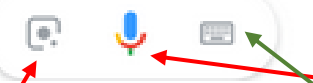

Om een opdracht in te spreken klik je eerst op het microfoontje. Voor elke volgende opdracht moet je eerst op het microfoontje klikken. Wil je een opdracht intypen dan druk je op het knopje klavier. Klik je op het eerste knopje dan kom je terecht in google lens, wat we reeds in een vroegere bijeenkomst behandeld hebben.

Wat kan er o.a.

- a. Liedjes herkennen
- b. beelden of foto's opvragen
- c. het weer vragen bvb van Madrid
- d. een app openen
- e. info over bepaalde personen
- f. enz...

#### Ter info

tik in uw browserscherm volgende tekst in "google assistent" en je krijgt heel veel sites met informatie, een greep eruit vind je hieronder:

# Welk nummer is dit?

Je kunt de Google Assistent vragen welke nummers je hoort. Je kunt het nummer afspelen zodat de Google Assistent het kan identificeren, of je kunt de melodie van een nummer neuriën, fluiten en zingen.

Belangrijk: Sommige functies zijn niet voor alle talen, landen of in aanmerking komende Android-apparaten beschikbaar.

### De Google Assistent vragen naar de titel van een nummer

- 1. Tik op je telefoon op de startknop en houd deze vast of zeg 'Hey Google'.
- 2. Vraag 'Welk nummer is dit?'
- 3. Speel een nummer af, neurie, fluit of zing een melodie van een nummer.
  - **Een nummer afspelen**: De Google Assistent zal de titel van het nummer 0 zeggen. Je kunt het nummer delen, de video bekijken op YouTube of toevoegen aan een playlist op YouTube Music <sup>1</sup>
  - Neuriën, fluiten of zingen: De Google Assistent zal mogelijke 0 overeenkomsten voor het nummer identificeren. Selecteer een overeenkomst om de pagina met zoekresultaten te bekijken en naar het nummer te luisteren, songteksten te lezen of de muziekvideo te bekijken.

• **Tip**: De Google Assistent kan alleen nummers identificeren die een songtekst hebben.

### Gebruik de Google-app om de titel van een nummer te leren

- 1. Open de Google-app <sup>G</sup> op je Android-telefoon of -tablet.
- 2. Tik in de zoekbalk op de microfoon  $\checkmark$  Een nummer zoeken.
- 3. Speel een nummer af, neurie, fluit of zing een melodie van een nummer.

## Wat je aan de Google Assistent kunt vragen

Je kunt de Google Assistent om informatie vragen en om hulp bij alledaagse taken.

Belangrijk: Sommige zoekopdrachten werken niet op alle apparaten en in alle talen.

Als je ideeën wilt voor wat je de Assistent kunt vragen, vraag je 'Wat kun je allemaal?'

## Wat de Google-assistent kan doen

### Lokale informatie opvragen

- Weer: Wat is het weerbericht voor vandaag?
- Eten: Zoek pizzeria's in de buurt.
- **Openingstijden**: Is de Jumbo nog open?
- Navigatie: Navigeer naar huis.

### Je dag plannen

- Verkeer: Hoe is het verkeer naar mijn werk?
- **Herinneringen:** Herinner me eraan vanavond de was te doen. Herinner me eraan dat ik mam elke zondag bel.
- Agenda-afspraken: Wanneer is mijn eerste vergadering vandaag? Zet een vergadering in mijn agenda.
- Vluchten: Is KLM-vlucht KL1463 op tijd?

### Vragen stellen aan Google

- Wedstrijdupdates: Wie heeft Ajax-PSV gewonnen?
- Berekeningen: Wat is 20% van 80?
- Woordenboek: Wat betekent 'geocentrisch'?
- Vertalingen: Hoe zeg ik 'Aangenaam kennis te maken' in het Frans?
- **Financiën:** Wat doet de AEX vandaag?
- **Eenheden omrekenen:** Hoeveel kilometer is 10 mijl?
- Zoeken: Zoek ideeën voor de zomervakantie.
- Afbeeldingen zoeken: Zoek plaatjes van kittens.
- Antwoorden van het web: Hoe verwijder je wijnvlekken uit het tapijt?

### Media afspelen

• **Muziek**: Laat wat jazzmuziek horen.

- Podcasts: Speel de nieuwste aflevering van This American Life af.
- Nieuws: Zet het nieuws op. Wat is het laatste nieuws van de NOS?

#### Leuke dingen doen

- Leer de Assistent beter kennen: Droom je? Wat is je favoriete kleur?
- Spelletjes: Laten we een spelletje spelen. Stel eens een triviavraag.
- Entertainment: Vertel eens een grap. Vertel me iets interessants.
- Dierenfeiten: Vertel eens iets over giraffen. Wat is het dier van de dag?

5. Nieuwe functie in **whatsapp** sinds eind juni 2023 : een videofragment van maximum 1 minuut doorsturen naar een andere whatsappgebruiker .

In bijlage een korte handleiding om een videobericht op te nemen en door te sturen via whatsapp.

Inschrijven voor oktober, november en december kan na het verschijnen van de parettegazette eind september

Inschrijven kan op volgende manieren :

- a. de receptie van de Vlinder
- b. email : onthaal@zbharelbeke.be
- c. telefonisch op 056 / 73 53 90

onkostenvergoeding: 2,5 euro, water en/of koffie inbegrepen.

De volgende vergaderingen gaan door op de woensdagen 25 oktober, 15 november en 13 december telkens om 9.00u

Met de groeten van Filip, Eddy en Laurent en Willy